# **Escola Digital**

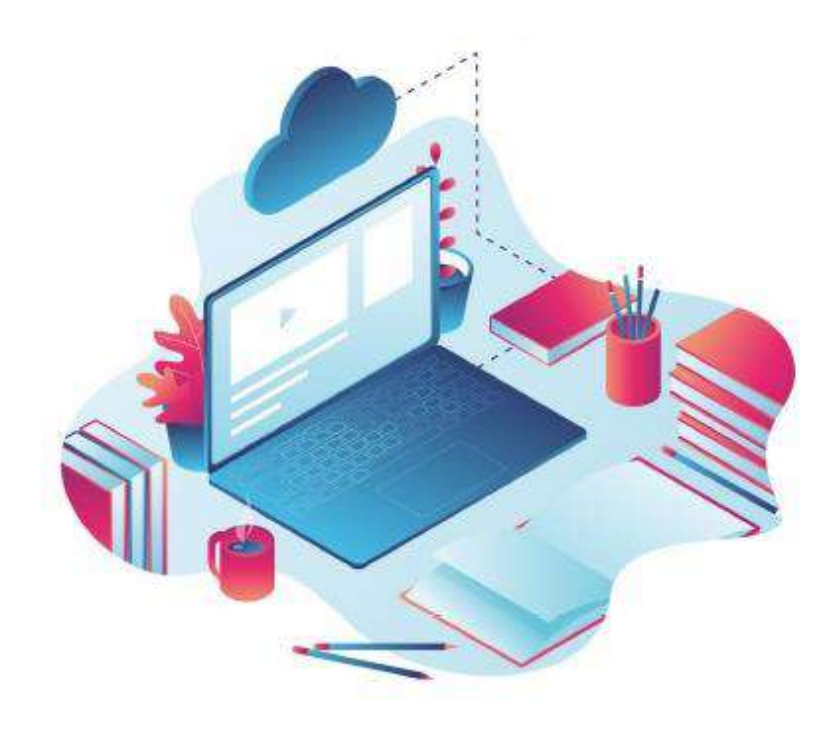

# AERDL

#### **Escola Digital**

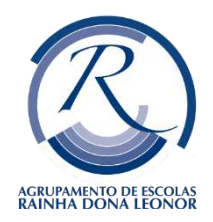

O Programa Escola Digital é uma das iniciativas do Plano de Ação para a Transição Digital que pretende dotar as escolas públicas de computadores, conetividade e licenças de software, atribuindo um computador a todos os alunos e professores, de forma a garantir o acesso de todos os alunos do país à internet.

Os equipamentos são cedidos a título de empréstimo e os Encarregados de Educação, ou alunos maiores de idade, têm de assinar um Auto de Entrega e responsabilização pela boa gestão do equipamento. Poderá ter acesso à minuta: <u>III - Comodato (Auto</u> <u>entrega).pdf</u>

O Kit Escola Digital inclui:

- Computador portátil;
- Auscultadores com microfone;
- Mochila;
- Hotspot e cartão SIM para ligação à rede móvel (com 12GB mensais gratuitos).

<u>Nota:</u> O Hotspot nos computadores do Tipo II, já estão incorporados no próprio computador. E os cartões SIM podem ser das operadoras: Vodafone, NOS, MEO.

Os computadores são de 3 tipos:

**Tipo I –** 1.º ciclo ( 1.º ao 4.º ano); **Tipo II –** 2.º e 3.º ciclo ( 5.º ao 9.º ano); **Tipo III –** Secundário ( 10.º ao 12.º ano);

Os Encarregados de Educação que quiserem recusar, poderão preencher e enviar-nos a seguinte declaração: <u>IV -</u> <u>Declaração de Recusa.docx</u>

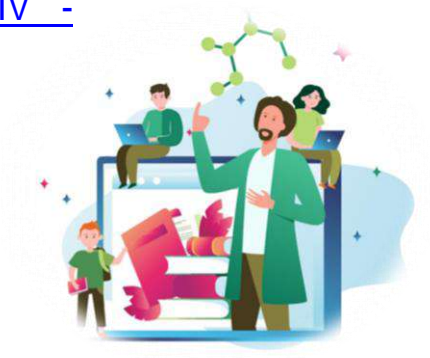

#### Guião – Primeiro Arranque do Computador

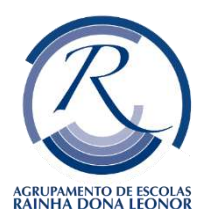

Os computadores vêm com o sistema operativo Windows 10 pré-instalado, mas ainda assim é preciso fazeres algumas operações no primeiro arranque.

Qualquer um dos passos é importante para o bom funcionamento do computador, por esse motivo, depois de iniciares o processo, terás de os executar até ao fim.

Se o Computador estiver bloqueado deverá fazer o desbloqueio CUCO, que pode consultar em: <u>VI - Desbloqueio</u> <u>CUCO.docx</u> e <u>VII - Atualização CUCO.docx</u>

Vamos iniciar? ©

1) Ligue o computador.

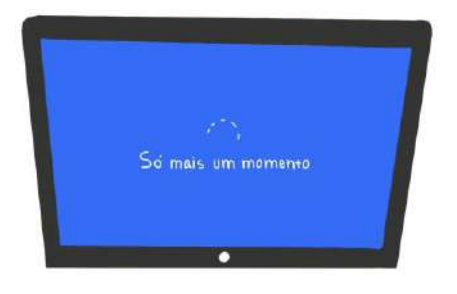

 Escolha "Portugal" e clica em "Sim" e no seguinte mantenha a mesma opção.

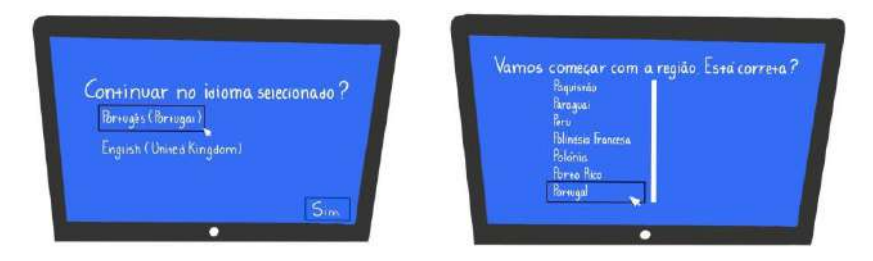

3) Voltar a clicar "Portugal" e novamente em "Sim"

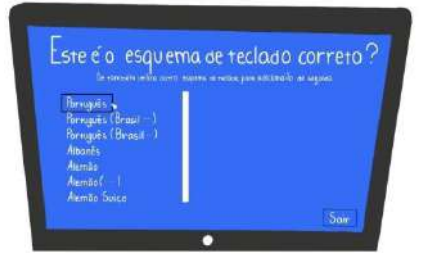

### Guião – Primeiro Arranque do Computador

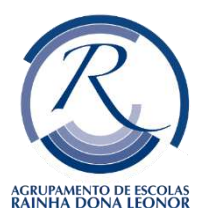

4) Neste ecrã mantêm a escolha"Português" e clica em "Sim"

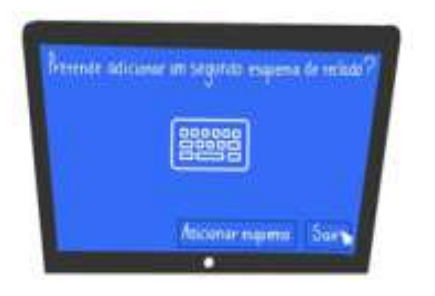

Seguidamente, irá ligar a uma rede: Wifi ou Móvel (Hotpot)

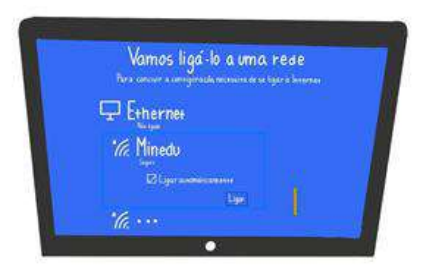

Este processo poderá ser feito:

- A. Com a rede wifi de tua casa;
- B. Com o hotspot que recebeste da escola;
- C. Com a rede wifi da escola;

Caso utilizarem a rede wifi de casa ou da escola, o procedimento é igual, pois basta acederes normalmente à rede, utilizando a palavrapasse.

Se utilizarem o hotspot que a escola vos emprestou poderá ser, qualquer um desses modelos dependendo a operadora: Meo / Vodafone / NOS.

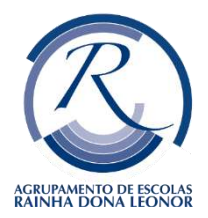

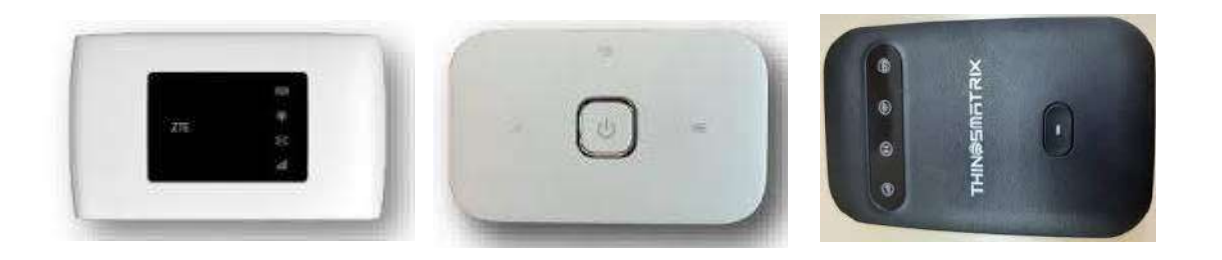

Poderá aceder à configuração do hotspot: <u>VIII - Configuração</u> <u>Hotspot Twin Smatrix.docx</u> ou <u>VIII - Configuração APN</u> <u>INSYS\_Vodafone.docx</u>

Depois de estares ligado a uma rede o ecrã fica assim:

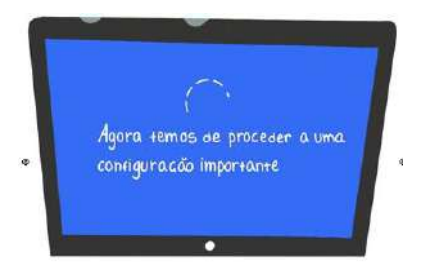

1) No ecrã de Contrato de Licença, clica "Aceitar"

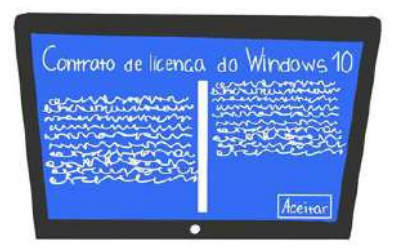

 Aqui clica em "Configurar para utilização pessoal" e depois "Seguinte"

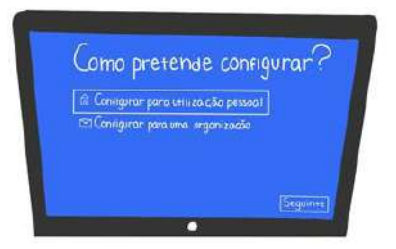

## Guião – Primeiro Arranque do Computador

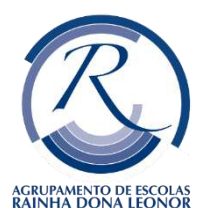

3) Nesta fase selecione " Experiência Limitada "

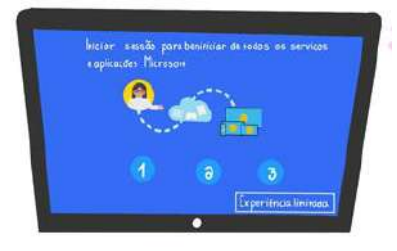

4) Neste ecrã, no canto inferior esquerdo clica em "Conta Offline" e no ecrã seguinte escreve "AERDL" e clica seguinte.

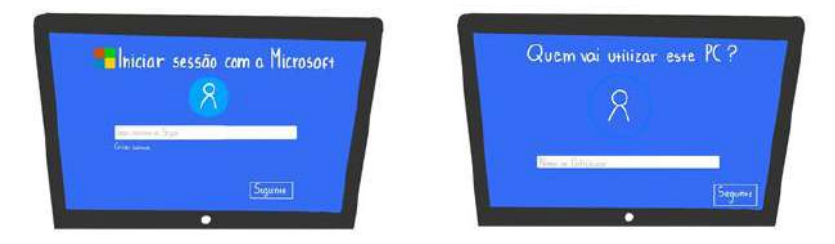

5) No passo seguinte podes escolher uma palavra-passe, mas escreve-a num papel para não esqueceres. Depois voltas a repetir a mesma palavra. E no ecrã seguinte a escolhes 3 perguntas e escreves as respetivas respostas. Escreve-as num papel pois são essas as respostas, que poderás ter que responder, caso te esqueças da palavra-passe.

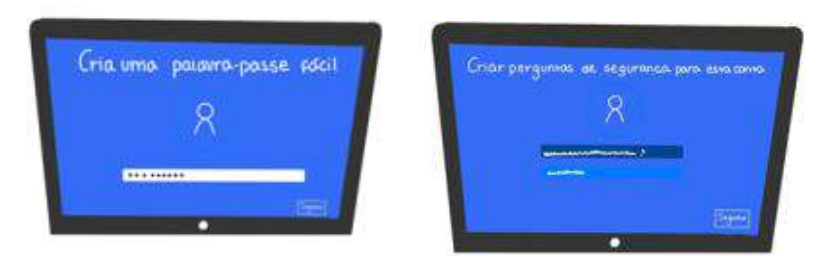

6) Nos ecrãs seguintes selecciona o que está assinalado nas imagens.

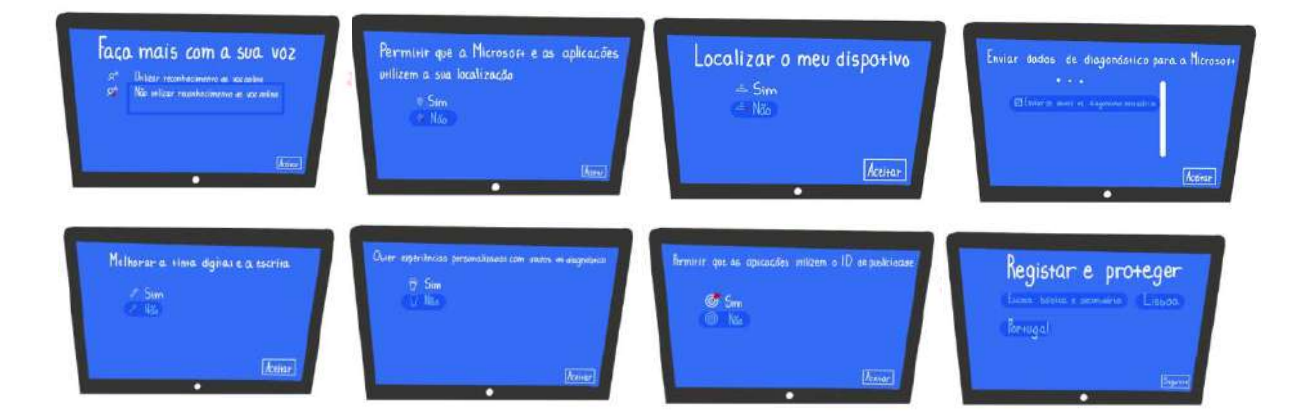

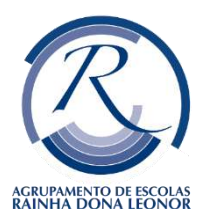

#### Guião – Devolução do Kit

A Devolução do kit é **obrigatória**, nas seguintes situações:

- Fim do 1.º Ciclo (4.º Ano);
- Fim do 3.º Ciclo (9.º Ano);
- Fim do Secundário (12.º Ano);
- Sempre que o aluno mude de agrupamento;

Condições de Devolução do kit:

O KIT tem de estar completo com mochila, auscultadores, computador e caixa (caso se aplique), carregador, hotspot (caso se aplique) e cartão SIM, devidamente higienizados.

Em caso de perda ou estrago causado em algum dos equipamentos, o EE deverá substituir o respetivo equipamento com a exceção do computador que, para efeitos de garantia, será reparado pelo fornecedor;

O KIT é sempre verificado na entrega. Caso haja algum problema com os equipamentos, a sua devolução será rejeitada, com a implicação, de não ser possível requisitar novo KIT no próximo ano letivo, mesmo que exista mudança de agrupamento;

O computador deverá ser reposto pelo EE/aluno, de acordo com o guião que pode seguir neste link: <u>X - Reposição do PC.docx</u> ou se o portátil for um HP <u>XII - Reposição do PC (HP).docx</u>;

É <u>IMPORTANTE</u>: no final da reposição, que demora cerca de 30 min, quando o computador reinicia para a introdução do nome do novo utilizador, o computador deve ser desligado, carregando-se continuamente no botão de ligar/desligar até que a luz de ligado se apague, para que fique pronto a reutilizar;